管理者でログイン後

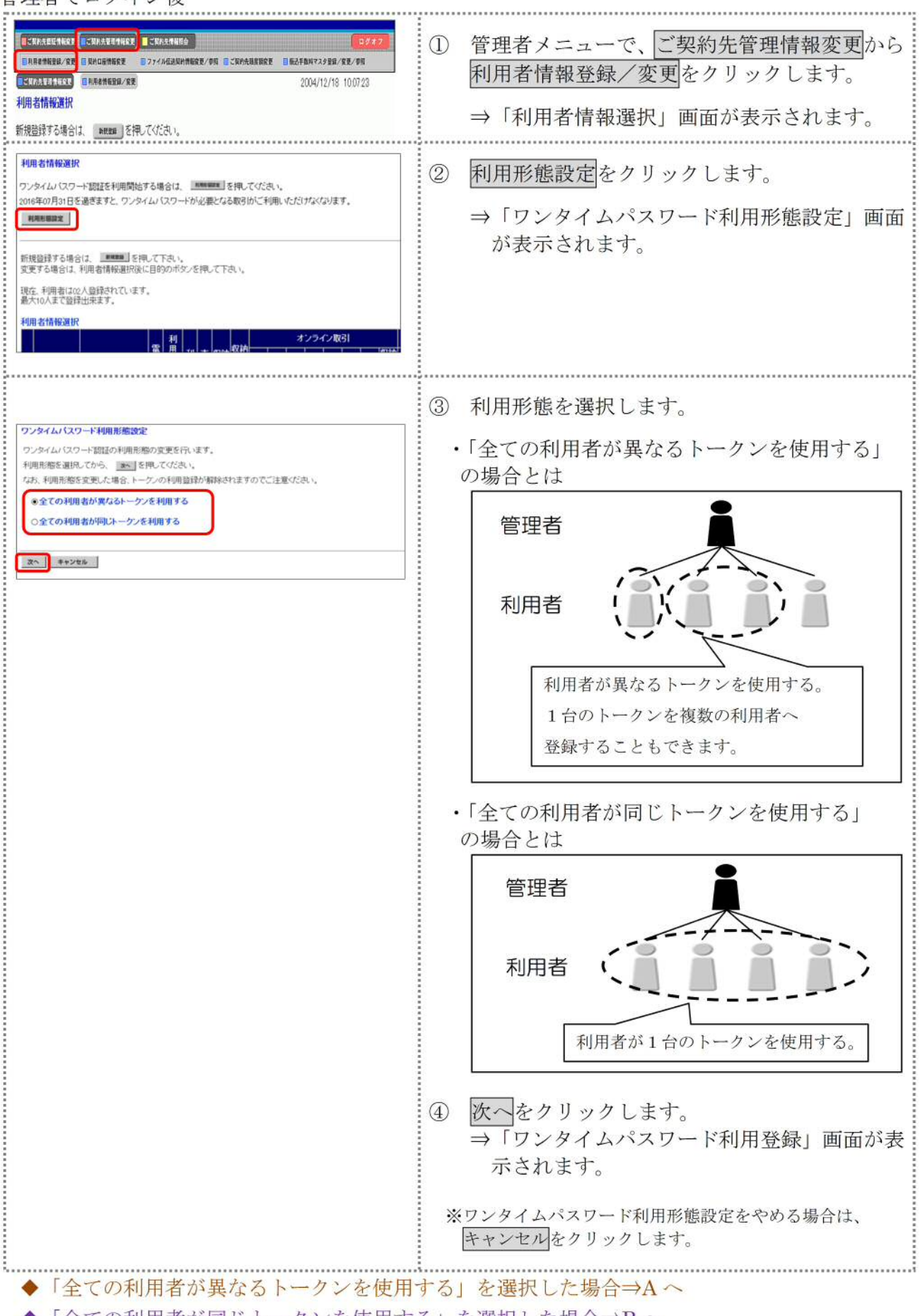

◆「全ての利用者が同じトークンを使用する」を選択した場合⇒B へ

## A. ワンタイムパスワード利用登録方法(全ての利用者が異なるトークンを使用する)

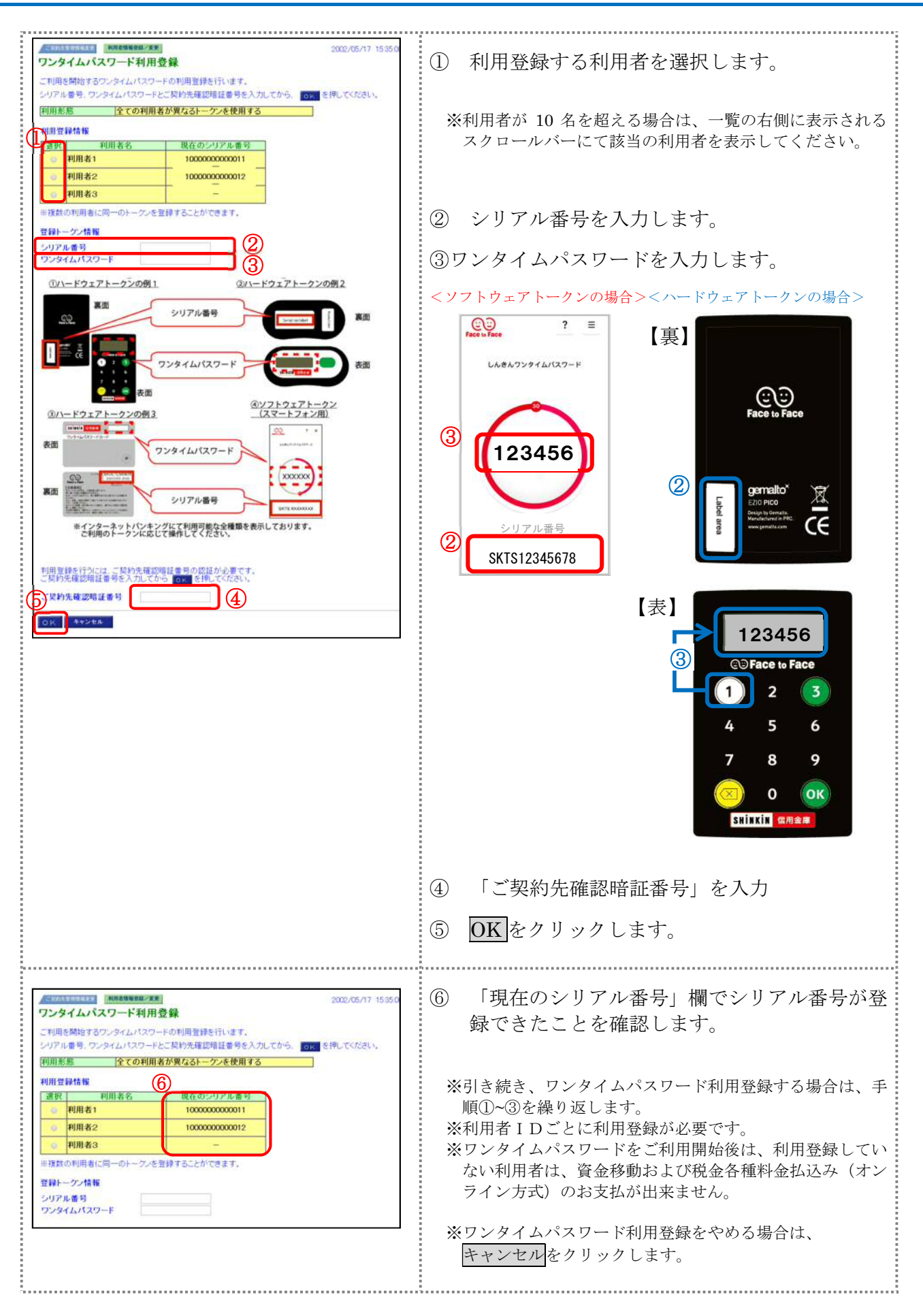

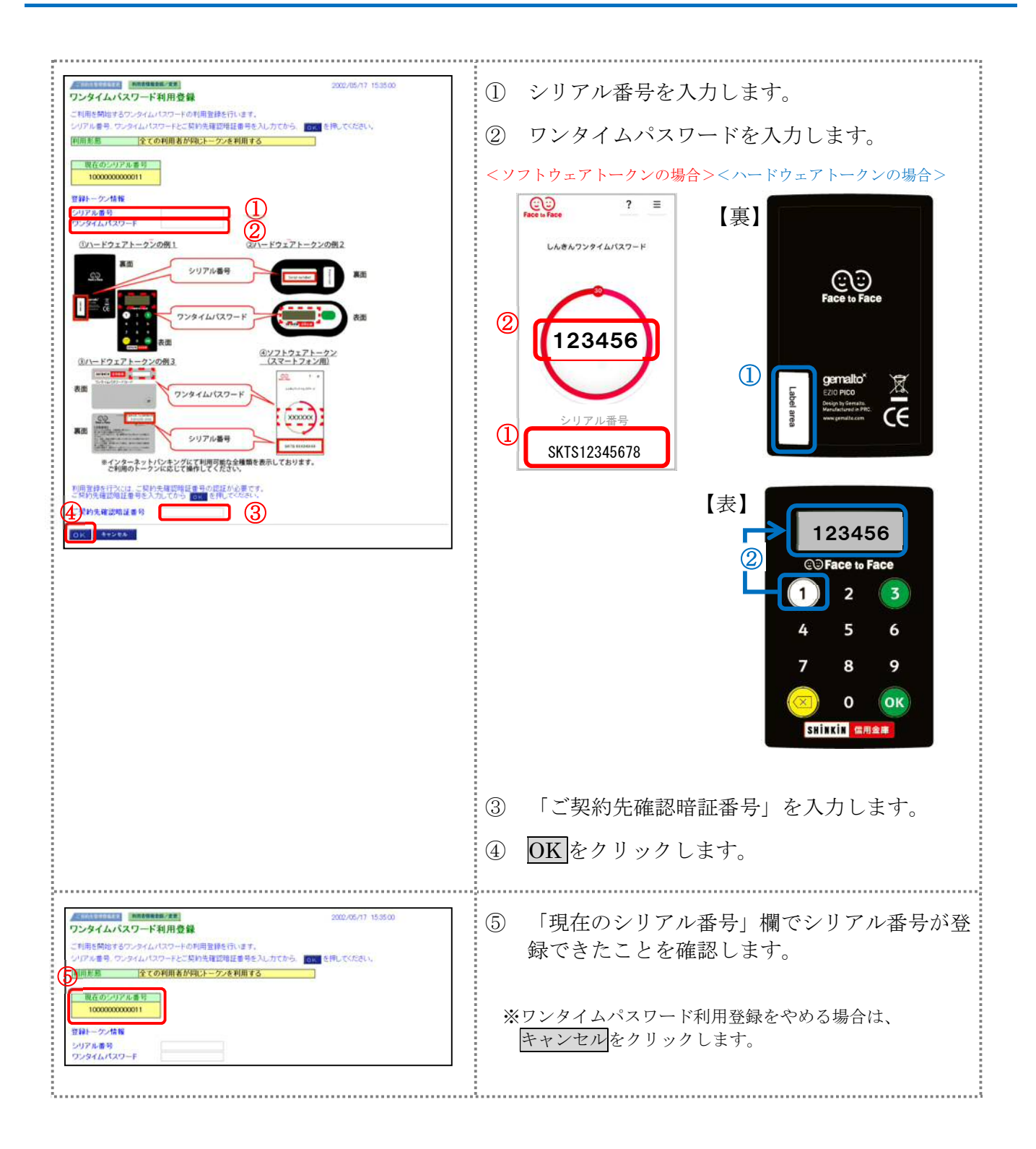